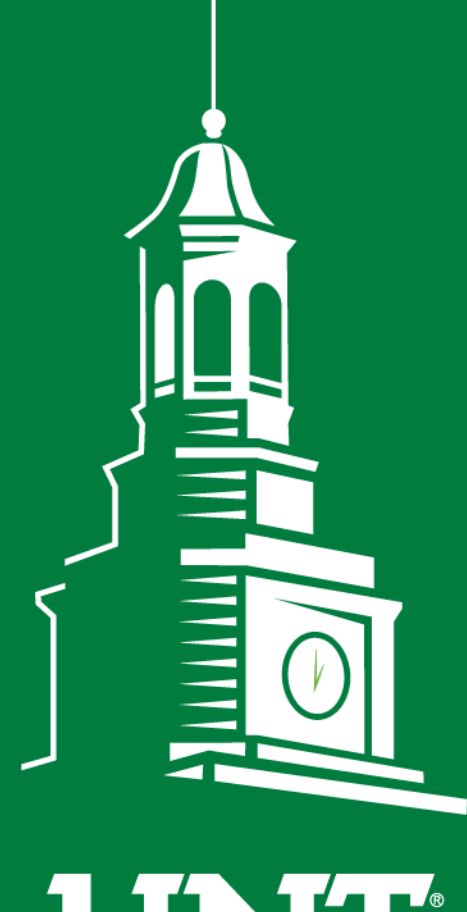

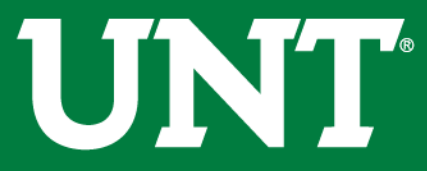

UNIVERSITY OF NORTH TEXAS®

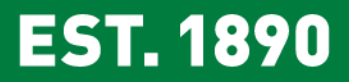

# 2019-2020 Tenure and Promotion

Faculty Information System Team

### Process Flowchart for 6<sup>th</sup> Year Tenure and Promotion

#### 6<sup>th</sup> Year Tenure and Promotion Flowchart

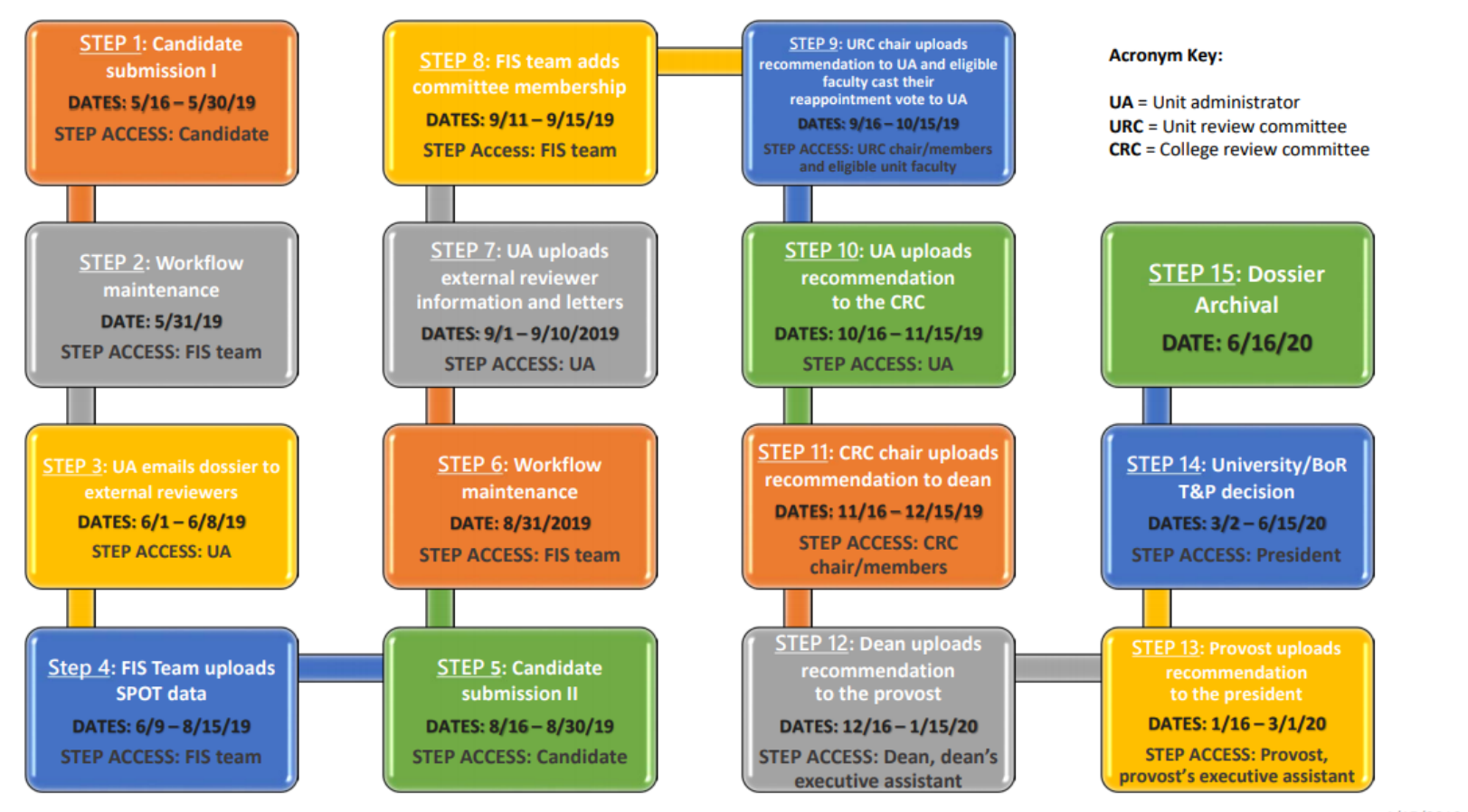

**EST. 1890** 

4/15/2019

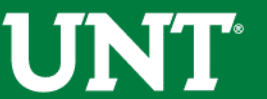

### Process Flowchart for Midterm and Mandatory 4<sup>th</sup> Tenure and Promotion

#### Midterm and Mandatory 4th Year Tenure and Promotion Flowchart

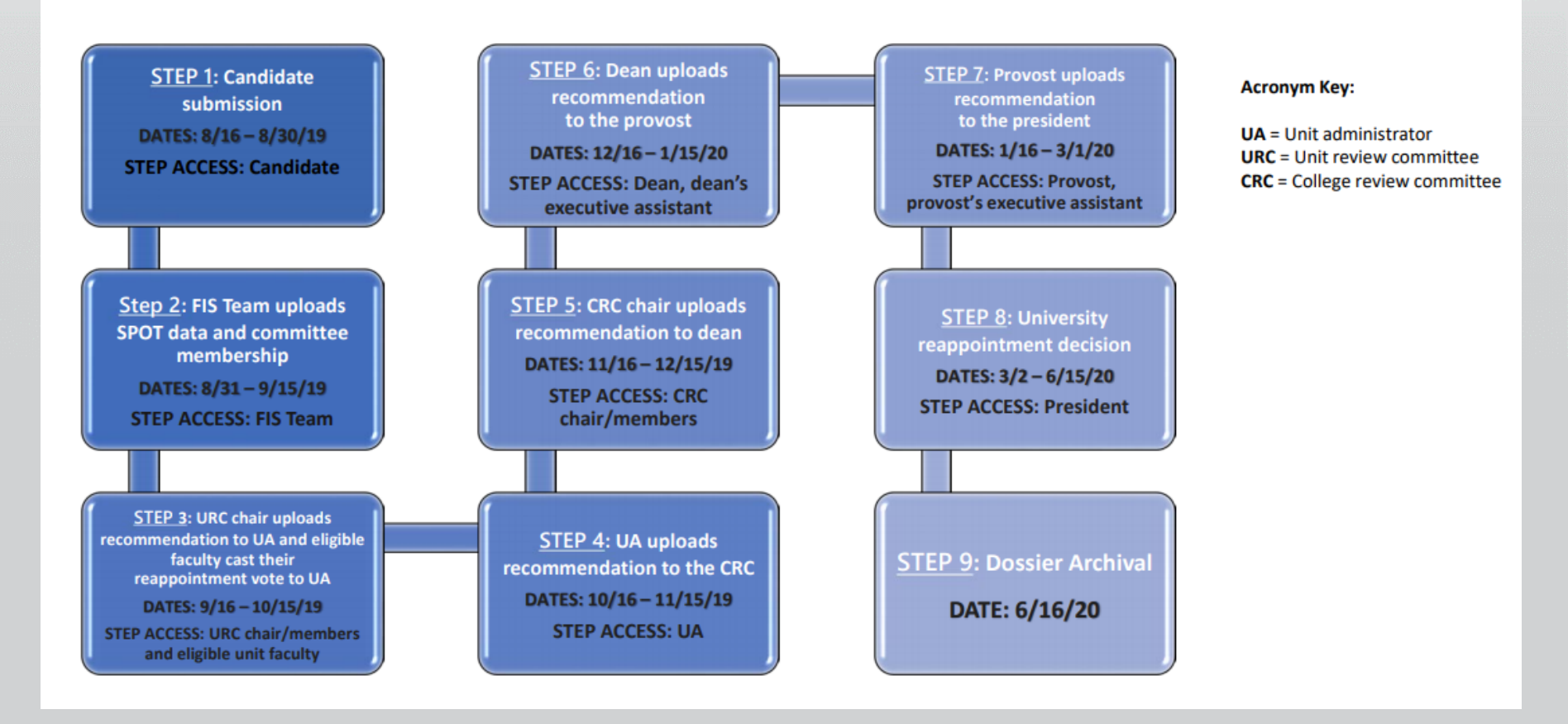

### EST. 1890

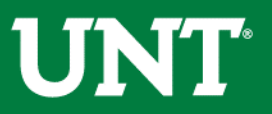

# Where to find Tenure and Promotion letters for 2018-2019?

| UNT UNIVERSITY<br>OF NORTH TEXAS" | Activities         | Reports           | Workflow 👻           | Tools 🔻 | ? 🌲                                               |  |  |  |
|-----------------------------------|--------------------|-------------------|----------------------|---------|---------------------------------------------------|--|--|--|
| Search All Activities             |                    | <b>Q</b> hal Po   | ositions             |         | Licensures and Certifications                     |  |  |  |
| Administrative Ass                | ignments           |                   |                      |         |                                                   |  |  |  |
| Awards and Honor                  | s managing data    | for Rebecca H     |                      |         |                                                   |  |  |  |
| Consulting                        |                    |                   | Reflective Narrative |         |                                                   |  |  |  |
| Education                         |                    |                   |                      |         | Workload Information                              |  |  |  |
| Education - Renow                 | ned Teachers       |                   |                      |         |                                                   |  |  |  |
| - Teaching                        |                    |                   |                      |         |                                                   |  |  |  |
| Academic Advising                 |                    |                   |                      |         | Statement of Teaching Philosophy and Goals        |  |  |  |
| Awards, Honors, ar                | nd Recognition of  | Students          |                      |         | Teaching at Other Institutions                    |  |  |  |
| Directed Student L                | earning (e.g., the | ses, dissertation | is)                  |         | Teaching Innovation and Curriculum Development    |  |  |  |
| Non-Credit Instruc                | tion Taught        |                   |                      |         | Peer Evaluation of Teaching                       |  |  |  |
| Scheduled Teachin                 | g                  |                   |                      |         |                                                   |  |  |  |
| ~ Scholarship/                    | Research/Cr        | eative Acti       | vities               |         |                                                   |  |  |  |
| Artistic and Profess              | sional Performanc  | es and Exhibitio  | ons                  |         | Intellectual Property (e.g., copyrights, patents) |  |  |  |
| Contracts, Fellowsh               | nips, Grants and S | ponsored Resea    | arch                 |         | Presentations                                     |  |  |  |
| Publications                      |                    |                   |                      |         | Research Currently in Progress                    |  |  |  |
| Biographical Sketcl               | h - NIH   NSF      |                   |                      |         |                                                   |  |  |  |
| <ul> <li>Service</li> </ul>       |                    |                   |                      |         |                                                   |  |  |  |
| University                        |                    |                   |                      |         | Public                                            |  |  |  |
| Professional                      |                    |                   |                      |         |                                                   |  |  |  |
| ✓ Personnel Ac                    | tions              |                   |                      |         |                                                   |  |  |  |
| Annual Review                     |                    |                   |                      |         |                                                   |  |  |  |
| Reappointment Te                  | nure and Promot    | ion               |                      |         |                                                   |  |  |  |

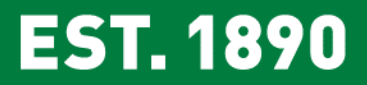

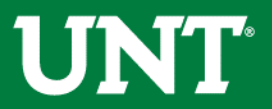

# Where to find Tenure and Promotion letters for 2018-2019?

| < Reappointment, Tenure and Promotion       |                                                                    |  |  |  |  |  |  |  |
|---------------------------------------------|--------------------------------------------------------------------|--|--|--|--|--|--|--|
| Item                                        |                                                                    |  |  |  |  |  |  |  |
| 2018-2019                                   | 2018-2019                                                          |  |  |  |  |  |  |  |
|                                             |                                                                    |  |  |  |  |  |  |  |
| < Edit Reappointment, Tenu                  | ure and Promotion                                                  |  |  |  |  |  |  |  |
| Reappointment, Tenure and<br>Promotion Year | 2018-2019 💿                                                        |  |  |  |  |  |  |  |
| Reappointment, Tenure and<br>Promotion      | Download "Broberg Kirsten Tenure and Promotion-1.pdf" Replace File |  |  |  |  |  |  |  |
| Additional Documentation (optional)         | No File Stored Choose File                                         |  |  |  |  |  |  |  |
| Unit Administrator Decision Date            | May 💿 31 , 2019                                                    |  |  |  |  |  |  |  |

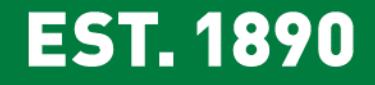

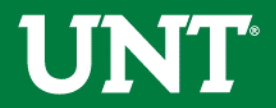

#### How To Access FIS

#### The FIS System is accessed through your My.unt. page at: <u>https://my.unt.edu</u>

EST. 1890 Sign In NEW! You now have access to thousands of online video tutorials through LyndaCampus! Use your EUID and password to login today! mag0282 **Enter EUID and** UNIVERSITY UNT INFORMATION Password . . . . . . . . . . . . . UTT TECHNOLOGY R UNIVERSITY OF NORTH TEXAS Login Center for lynda.com CLEAR Learning Enhancement, EST. 1890 Assessment and Redesign Forgot your EUID or password? Q Class Search Get Help (?)Portal Quick Guide Welcome to your portal, designed to work with Interested in taking courses at UNT? Find your Contact the help desk for your campus: mobile devices with new features and improved classes with our Class Search, Catalog Search, or UNT Help Desk - 940-565-2324 functionality. To make your transition easier browse by department or campus. Monday - Thursday 8:00 am - midnight we've developed a Quick Guide with information Friday 8:00 am - 8:00 pm Not a student yet? You can learn more about on how to navigate through the portal for your UNT's programs, apply for admission and Saturday 9:00 am - 5:00 pm specific campus. financial aid, and request more information at Sunday noon - midnight Future Students. UNT Dallas Help Desk - 972-338-1448 Monday - Thursday 8:00 am - 8:00 pm Friday - Saturday 8:00 am - 5:00 pm Visual Schedule Builder Closed Sunday Use Visual Schedule Builder to design your schedule based on options you select. With this helpful tool, it's easy to plan a schedule that works for you and guickly access Class Numbers for registration.

#### EST. 1890

1 1 1 1

## UNT

#### How To Access FIS

After logging in you will look for the "Faculty" Tab as seen below. (Liaison's link will be under the Human Resources tab")

Then you will click the link "Faculty Information System"

| UNIVERSITY<br>1 <sup>st</sup> Click Here | Faculty                    | Human R  | esources                     |             |                              |                            |
|------------------------------------------|----------------------------|----------|------------------------------|-------------|------------------------------|----------------------------|
| Student Center                           | Faculty Sched              | lule     |                              |             | C                            | Digital Measures           |
| Faculty Center                           | Class                      | Enrolled | Days & Times                 | Room        | Class Dates                  | Faculty Information System |
| Email                                    | PADM 3020 - 001<br>(16794) | 14       | Tuesday 06:00pm -<br>08:50pm | SAGE<br>356 | JAN 19,2016 - MAY<br>13,2016 | 204                        |
| Message Center                           | EADP 3080 - 001<br>(16797) | 28       | Tuesday 06:00pm -<br>08:50pm | SAGE<br>356 | JAN 19,2016 - MAY<br>13,2016 | Click<br>Here              |
| Advisor Center                           |                            |          |                              |             |                              |                            |

You will need to ensure that your pop-up blocker is disabled or create a page exception. See pop-up instructions for browser specific instructions.

### EST. 1890

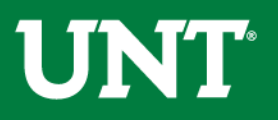

#### Running Annual Reports by Department

#### Select Reports tab on the top toolbar

| UNT UNIVERSITY Activities - Reports Workflow Tools -                                   | <b>? 🌲 🚣 .::</b> Dig | gital Measures by Watermark≊ |
|----------------------------------------------------------------------------------------|----------------------|------------------------------|
| AACSB Table 2-2: Five-Year Summary of Peer Reviews, Journals (2013 Standards, v. 2018) |                      | + Create a New Report        |
| Academic Degrees Famod                                                                 |                      |                              |
| Name 🔺                                                                                 | Created By           | Actions                      |
| Annual Report - VPAA 160                                                               | Digital Measures     | <b>A</b>                     |
| Annual Report - VPAA 160 (Business)                                                    | Digital Measures     | <b>A</b>                     |
| Awards and Honors                                                                      | Digital Measures     | <b>A</b>                     |
| Contracts, Grants and Sponsored Research by Faculty                                    | Digital Measures     | <b>a</b>                     |
| Creative Works by Faculty                                                              | Digital Measures     | <b>a</b>                     |
| CV Uploaded to FIS                                                                     | Digital Measures     | <b>a</b>                     |
| Editorial and Review Activities by Faculty                                             | Digital Measures     | <b>a</b>                     |
| Faculty/Staff Directory                                                                | Digital Measures     | <b>a</b>                     |
| General Service by Faculty                                                             | Digital Measures     | <b>A</b>                     |
| Intellectual Contributions by Faculty                                                  | Digital Measures     | <b>a</b>                     |
| Intellectual Contributions Summary                                                     | Digital Measures     | <b>a</b>                     |
|                                                                                        |                      |                              |

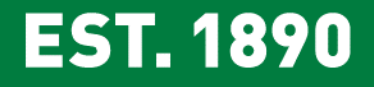

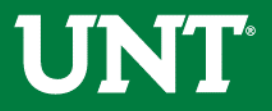

#### Select Annual Report – VPAA 160 on the Run Reports screen.

| UNT UNVESSITY OF NOTEH TEAMS Activities - Reports Workflow Tools -                             | ? 🌲 🛔 🥵          | Digital Measures by Watermark≊ |
|------------------------------------------------------------------------------------------------|------------------|--------------------------------|
| AACSB Table 2-2: Five-Year Summary of Peer Reviewed Journals (2013 Standards, v. 2018) Reports |                  | + Create a New Report          |
| Name -                                                                                         | Created By       | Actions                        |
| Annual Report - VPAA 160                                                                       | Digital Measures | <b>A</b>                       |
| Annual Report - VPAA 160 (Business)                                                            | Digital Measures | <b>A</b>                       |
| Awards and Honors                                                                              | Digital Measures | <b>a</b>                       |
| Contracts, Grants and Sponsored Research by Faculty                                            | Digital Measures | <b>a</b>                       |
| Creative Works by Faculty                                                                      | Digital Measures | <b>a</b>                       |
| CV Uploaded to FIS                                                                             | Digital Measures | <b>a</b>                       |
| Editorial and Review Activities by Faculty                                                     | Digital Measures | <b>a</b>                       |
| Faculty/Staff Directory                                                                        | Digital Measures | <b>a</b>                       |
| General Service by Faculty                                                                     | Digital Measures | -                              |
| Intellectual Contributions by Faculty                                                          | Digital Measures | <b>a</b>                       |
| Intellectual Contributions Summary                                                             | Digital Measures | <b>a</b>                       |

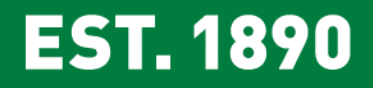

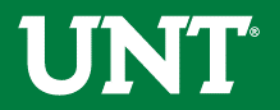

Edit the Date Range by changing the Start Date to January 1<sup>st</sup>, 2016 and the End Date to December 31<sup>st</sup> 2017. Edit Whom to Include by selecting Change Selection.

| U   | NT UNIVERSITY<br>OF NORTH TEXAS*                | Activities <b>v Reports</b> Workflow Tools <b>v</b>               | ? 🌲 💄 ಚDigital Measures by Watermark 🖻                                  |
|-----|-------------------------------------------------|-------------------------------------------------------------------|-------------------------------------------------------------------------|
| Dor | <b>Run Annual R</b><br>wnload this report's ter | Report - VPAA 160<br>emplate                                      | 😼 Run Report                                                            |
| 1   | Date Range                                      | Start Date January                                                | 01 0 2017 0                                                             |
|     |                                                 | End Date December                                                 | 31 0 2019 0                                                             |
| 2   | Whom to Include                                 | Users Selected by All<br>Change Selection                         |                                                                         |
|     |                                                 | Include These Accounts Enabled Only                               | 0                                                                       |
| 3   | Report Options                                  | a) Do you want to list teaching or research first? Teaching First | 0                                                                       |
|     |                                                 | b) Do you want an abbreviated report? Detailed                    | 0                                                                       |
|     |                                                 | c) Do you want to hide sections without any Hide activities?      |                                                                         |
| 4   | File Format 😧                                   | File Format Microsoft Word                                        | (.doc)                                                                  |
|     |                                                 | Changes made to<br>Page Size Letter •                             | the Microsoft word document <b>will not</b> be reflected in the system. |

**EST. 1890** 

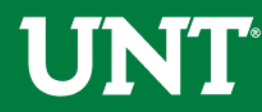

You may use the department drop down to select individual departments. Do not check any other category. Select the save button.

| Run Annual Rep  | ort - VPAA 160<br>ate                          | 🐴 Run Report |
|-----------------|------------------------------------------------|--------------|
| Date Range      | Start Date January  o 01  o 2017  o            |              |
|                 | Individuals or groups to include               |              |
| Whom to Include | >  College                                     |              |
|                 | ✓ □ Department                                 |              |
|                 | Academic Administration                        |              |
| Report Options  | Academic Affairs                               |              |
|                 | Academic Research and Professional Development |              |
|                 | Accounting                                     |              |
|                 | Administrative Area                            |              |
|                 | Advancement                                    |              |
| File Format 😧   | Aerospace Studies                              |              |
|                 | Anthropology d in the system                   | n.           |
|                 | Applied Arts and Sciences - BAAS               |              |
|                 | Applied Gerontology Aging Program              |              |
|                 | Art Education and Art History                  |              |
|                 | Art Foundations                                |              |
|                 | Athletics                                      |              |
|                 | Audiology and Speech-Language Pathology        |              |
|                 | Behavior Analysis                              |              |
|                 | Biological Sciences                            |              |
|                 | Biomedical Engineering                         |              |
|                 |                                                |              |
|                 | Chile Station Brancom                          |              |
|                 | Cline rield station Program                    |              |
|                 | Communication Studies                          |              |
|                 |                                                |              |
|                 |                                                |              |
|                 | Califer Save                                   |              |

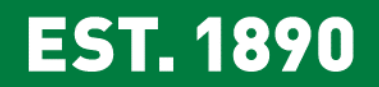

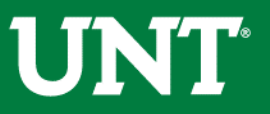

#### Select Run Report to generate the report.

| UNIT <sup>®</sup> UNIVERSITY<br>OF NORTH TEXAS® | Activities <b>v</b> Reports | Workflow                 | Tools 🔻                                  | ? 🐥 💄 ಚDigital Measures by Watermark 🐃                                                                   |
|-------------------------------------------------|-----------------------------|--------------------------|------------------------------------------|----------------------------------------------------------------------------------------------------|
| C Run Annual Re<br>Download this report's temp  | plate VPAA 160              |                          |                                          | S Run Report                                                                                             |
| 1 Date Range                                    |                             |                          | Start Date                               | January         01         2017         •           December         31         •         2019         • |
| 2 Whom to Include                               |                             |                          | Users Selected by                        | Department (1)<br>Change Selection                                                                       |
|                                                 |                             |                          | Include These Accounts                   | Enabled Only                                                                                             |
| 3 Report Options                                | a                           | ) Do you want to list    | teaching or research first?              | Teaching First                                                                                           |
|                                                 |                             | <b>b)</b> Do you wa      | ant an abbreviated report?               | Detailed                                                                                                 |
|                                                 |                             | <b>c)</b> Do you want to | hide sections without any<br>activities? | Hide o                                                                                                   |
| 4 File Format 🚱                                 |                             |                          | File Format                              | Microsoft Word (.doc)                                                                                    |
|                                                 |                             |                          | Page Size                                | Letter                                                                                                   |

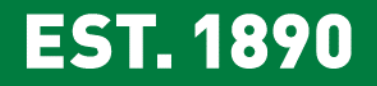

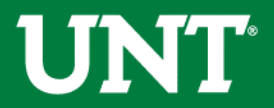

#### The process is the same as above with the exception of Whom to Include. Rather than choosing departments, you select the user/users from the Individual drop down.

| C Run Annual Report - VPAA 160         Download this report's template |                                                                       |   |  |  |  |  |
|------------------------------------------------------------------------|-----------------------------------------------------------------------|---|--|--|--|--|
| 1 Date Range                                                           | Start Date January 0 01 0 2017 0                                      |   |  |  |  |  |
|                                                                        | Individuals or groups to include                                      | × |  |  |  |  |
| 2 Whom to Include                                                      | > College                                                             |   |  |  |  |  |
|                                                                        | >      Department                                                     |   |  |  |  |  |
| 3 Report Options                                                       | >      Faculty/Staff Rank                                             |   |  |  |  |  |
|                                                                        | >      Faculty/Staff TRank (FIS Use Only)                             |   |  |  |  |  |
|                                                                        | <ul> <li>✓ Individual</li> <li>✓ Aaron, Hannah G (hgf0007)</li> </ul> |   |  |  |  |  |

#### Select Save and Run Report.

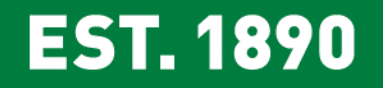

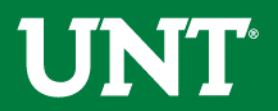

## Open the Annual Report – VPAA 160 and save the document to the desired location.

| 🔯 🗄 🕤 🖞 🕫                                                                                                    | Annual+Report+-+VPAA+160-201                                                                                                    | 71108-153738-CST [Compatibility N                                   | Mode] - Word                                    |                                         | ?                                              | . – . ×                                                        |
|----------------------------------------------------------------------------------------------------|----------------------------------------------------------------------------------------------------|---------------------------------------------------------------------|-------------------------------------------------|-----------------------------------------|------------------------------------------------|----------------------------------------------------------------|
| FILE HOME INSERT DESIGN PAGE LAYOUT RE                                                                                                    | FERENCES MAILINGS REVIEW VIEW                                                                                                    |                                                                     |                                                 |                                         | Fisc                                           | her, Melody 🝷 📿                                                |
| Paste Copy<br>$\stackrel{\bullet}{\longrightarrow}$ Format Painter<br>$\stackrel{\bullet}{\longrightarrow}$ $\stackrel{\bullet}{\longrightarrow}$ $\stackrel{\bullet}{\longrightarrow$ | <ul> <li>★ E • E • E • E • E • E € ↓ ¶     </li> <li>★ E = E = E ↓ ↓ ▲ • E • ↓ ▲ • E • ↓ ↓ ↓ ↓ ↓ ↓ ↓ ↓ ↓ ↓ ↓ ↓ ↓ ↓ ↓ ↓ ↓</li></ul>   | bbCcDi AaBbCcDi AaBbC<br>ormal 11No Spac Heading 1                  | AaBbCc AaBbC<br>Heading 4 Title                 | AaBbCcD AaBbCcDdl<br>Subtitle Subtle Em | AaBbCcDdl AaBbCcDdl<br>Emphasis Intense E<br>T | ∰o Find ▼<br><sup>ab</sup> <sub>ac</sub> Replace<br>& Select ▼ |
| Clipboard 🕞 Font                                                                                                    | ធ្វេ Paragraph ធ្វេ                                                                                                    |                                                                     | Styles                                          |                                         | 5                                              | Editing 🔺                                                      |
|                                                                                                    | ANNUAL FACU<br>Univers<br>January 1, 20                                                                                              | LTY ACTIVITY REPORT<br>ity of North Texas<br>15 - December 31, 2017 |                                                 |                                         |                                                |                                                                |
|                                                                                                    | John Abernathy<br>Assistant Professor                                                                                                | Tenure-Track                                                        |                                                 |                                         |                                                |                                                                |
|                                                                                                    | Accounting                                                                                                    | College of Business                                                 |                                                 |                                         |                                                |                                                                |
| 1 10                                                                                                    | TRUCTIONAL ACTIVITIES                                                                                                    |                                                                     | Current as of 2017-2018                         |                                         |                                                |                                                                |
| A.                                                                                                    | Scheduled Teaching and Syllabi                                                                                                    |                                                                     |                                                 |                                         |                                                |                                                                |
|                                                                                                    | Course & Section Course I<br>ACCT 3110-002 Intermediate Accounting I                                                                 | lame Cre<br>Hou<br>3                                                | edit<br>urs Enrollment<br>3 47 F                | Delivery<br>Mode<br>ace to Face         |                                                |                                                                |
|                                                                                                    | Ila0299/schteach/ACCT 3110.002 Abernathy-1<br>ACCT 3120-003 Intermediate Accounting II<br>IJa0299/schteach/ACCT 3120.003 Abernathy-2 | <u>pdf</u> 3<br><u>pdf</u>                                          | 3   47  F                                       | ace to Face                             |                                                |                                                                |
| В.                                                                                                    | Student Perceptions of Teaching (SPOT)                                                                                               |                                                                     |                                                 |                                         |                                                |                                                                |
|                                                                                                    | Fall 2017 Course & Section Rating                                                                                                    | e Challenge and Engagement Index (                                  | Number of Nu<br>Completed E<br>Questionnaires S | umber of<br>inrolled<br>tudents         |                                                |                                                                |
|                                                                                                    | ACCT 3110-002                                                                                                    |                                                                     |                                                 |                                         |                                                |                                                                |

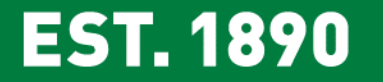

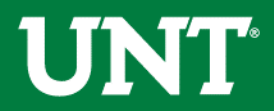

#### You may contact the FIS Team by email or phone for assistance. Faculty.Info@unt.edu 940-369-6108 \*\*\*\* \*\*\*\* -----

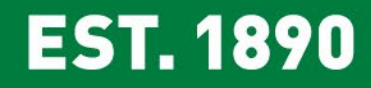

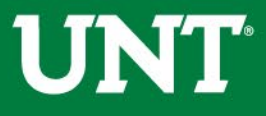